# Instalación e configuración do servidor usando recursividade

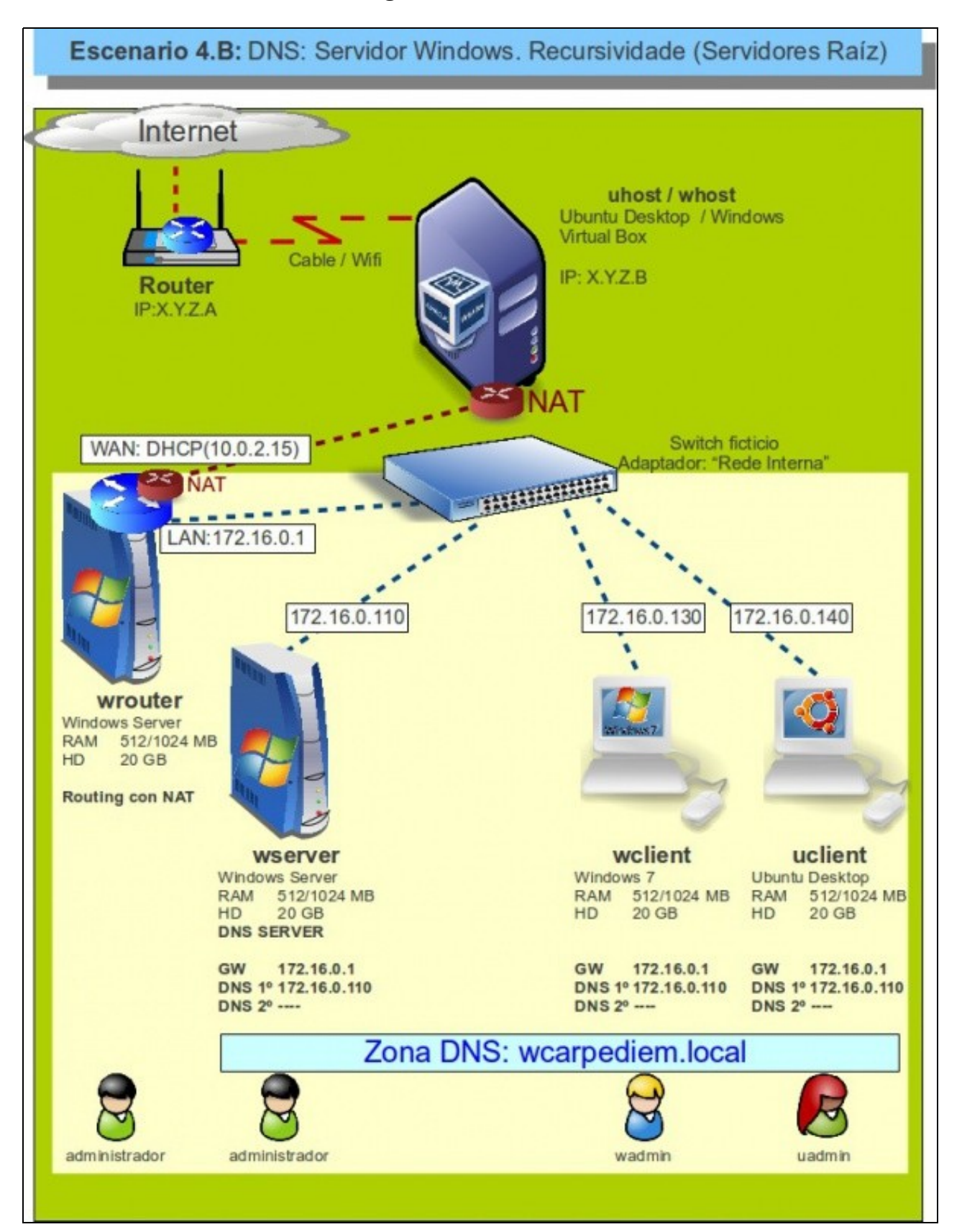

- Visto escenario vaise instalar e configurar o servizo DNS no equipo wserver.
- O servidor terá configurada 2 zonas:
  - Zona de busca directa: wcarpediem.local
  - Zona de busca inversa: 172.16.0.0
- Ademais terá estará configurado para usar recursividade.
- Revisar os Conceptos básicos de DNS se non se ten claro algún dos parámetros anteriores.

### Sumario

- 1 Configuración previa da MV wserver
- 2 Instalar o servizo DNS en wserver
- 3 Propiedades do servidor DNS
- 4 Configuración do cliente DNS de wserver
- 5 Configurar zona de busca directa: wcarpediem.local
- 6 Crear zona de busca inversa para 172.16.0.0
- 7 Creación de rexistros dentro das zonas
  - 7.1 Creación de rexistros con asociacións a IPs fóra da LAN
- 8 Para fondar máis sobre DNS en Windows
- 9 PODES CONSULTAR... Se desexas consultar como configurar en Windows zonas DNS secundarias, alias, balanceo de carga, etc, podes consultar:
  - Transparencias 14 a 40 do PDF sobre Servizos de Internet en Windows
  - Para afondar no mesmo é preciso ter as nocións de táboas de enrotamento que se recollen en:
    - Transparencias 114 a 129 do PDF sobre modelo OSI / TCP-IP

### Configuración previa da MV wserver

• Facer unha instantánea de wserver coa MV apagada.

| Red                 |                   |                   |                    |    |
|---------------------|-------------------|-------------------|--------------------|----|
| Adaptador <u>1</u>  | Adaptador         | 2 Adaptador 3     | Adaptador <u>4</u> |    |
| 😽 <u>H</u> abilitar | adaptador d       | le red            |                    |    |
| Cor                 | nectado a:        | Red interna       | :                  |    |
|                     | Nombre:           | intnet            |                    | *  |
| ▼ A                 | vanza <u>d</u> as |                   |                    |    |
| Tipo de a           | daptador:         | Intel PRO/1000 MT | Desktop (82540EM)  | \$ |
| Modo p              | romiscuo:         | Denegar           |                    | \$ |
| Direc               | ción MAC:         | 080027AB5A26      |                    | 6  |
|                     | 6                 | Cable conectad    | 0                  |    |

A MV wserver xa debera estar configurada do escenario anterior cun único adaptador en modo Rede interna

| iedades: Protocolo de Internet ve                                                                                                    | rsión 4 (TCP/IPv4)                                                                    |
|----------------------------------------------------------------------------------------------------|---------------------------------------------------------------------------------------|
| neral                                                                                                    |                                                                                       |
| ede hacer que la configuración IP se a<br>d es compatible con esta funcionalidad<br>repúltar con el administrador de red cuá<br>ropiada. | signe automáticamente si la<br>. De lo contrario, deberá<br>il es la configuración IP |
| C Obtener una dirección IP automátic                                                                                                    | amente                                                                                |
| Usar la siguiente dirección IP:                                                                                                    |                                                                                       |
| Dirección IP:                                                                                                    | 172.16.0.110                                                                          |
| Máscara de subred:                                                                                                    | 255.255.0.0                                                                           |
| Puerta de enlace predeterminada:                                                                                                    | 172 . 16 . 0 . 1                                                                      |
| Obtener la drección del servidor D'<br>Usar las siguientes drecciones de s<br>Servidor DNS preferido:                                    | 6 autométicamente<br>ervidor DNS:                                                     |
| Servidor DNS alternativo:                                                                                                    |                                                                                       |
| 🔲 Validar configuración al salir                                                                                                    | Opciones avanzadas                                                                    |
|                                                                                                    |                                                                                       |

e coa configuración IP da imaxe.

#### Instalar o servizo DNS en wserver

• Para instalar e configurar o servizo DNS, ir ao menú Inicio->Ferramentas administrativas->Administrar o servidor e premer en Agregar roles da categoría Roles.

| Seleccionar                                           | roles de servidor                                                                                                    |
|-------------------------------------------------------|----------------------------------------------------------------------------------------------------|
| Antes de comenzar<br>Roles de servidor                | Seleccione uno o más roles para instalar en este servidor.<br>Roles:                                                                                                    |
| Servidor DNS<br>Confirmación<br>Progreso<br>Resultado | Active Directory Lightweight Directory Services     Active Directory Rights Management Services     Hyper-V     Servicios de acceso y directivas de redes     Servicios de archivo     Servicios de certificados de Active Directory     Servicios de dominio de Active Directory     Servicios de Escritorio remoto     Servicios de federación de Active Directory     Servicios de implementación de Windows     Servicios de impresión y documentos     Servidor de aplicaciones     Servidor DHCP     Servidor DNS     Servidor NS     Servidor web (IIIS) |

| <ul> <li>Introducción al servidor DNS</li> <li>El Satema de nombres de dominio (DNS) proporciona un método estándar para asociar nombres a director<br/>nombres fáciles de recordar en lugar de largas series de números. Además, DNS proporciona un espacio di<br/>nombres fáciles de recordar en lugar de largas series de números. Además, DNS proporciona un espacio di<br/>nombres fáciles de recordar en lugar de largas series de números. Además, DNS proporciona un espacio di<br/>nombres fáciles de recordar en lugar de largas series de números. Además, DNS proporciona un espacio di<br/>nombres fáciles de recordar en lugar de largas series de números. Además, DNS proporciona un espacio di<br/>nombres jerárquico, lo que garantiza que cada nombre de host será único en una red de área local o existe<br/>Los servidos DNS de Windows, pueden integrarase con los servicios de Protocolo de configuración dinámicos<br/>host (DHCP) en Windows, de forma que ya no es necesario agregar registros DNS ouando se agregan equi<br/>la red.</li> <li>Casas que hay que tener en cuenta</li> <li>La integración del servidor DNS con los Servicios de dominio de Active Directory replica automáticamen<br/>datos DNS y otros datos del servicio de directorio. Esto facilito la administración de DNS.</li> <li>Los Servicios de dominio de Active Directory Regueren la instalación de un servidor DNS seleccionando el m<br/>servicos de dominio de Active Directory Requeren la instalación de Servicios de dominio de<br/>Active Directory.</li> <li>Información adicional</li> <li>Integración del servicios de dominio de Active Directory</li> <li>Integración del servicios de dominio de Active Directory</li> <li>Biotectory.</li> <li>Integración del Servicios de dominio de Active Directory</li> <li>Biotectori de LNS con los Servicios de dominio de Active Directory</li> <li>Biotectori de LNS con los Servicios de dominio de Active Directory</li> <li>Biotectori de la servidor DNS</li> </ul> |
|----------------------------------------------------------------------------------------------------|
| Introducción al servidor DNS<br>Integración de DNS con los Servicios de dominio de Active Directory<br>Planeamiento de una implementación de DNS                                                                                                    |
| esente                                                                                                    |
| Jede usar el Asistente para configurar un servidor DNS en el Administrador                                                                                                    |
|                                                                                                    |
|                                                                                                    |

Comezar a instalar ... Se aparece algún asistente de configuración ... cancelalo.

# Propiedades do servidor DNS

• Antes de configurar nada, nin de engadir ningunha zona, observar como está configurado o servidor DNS por defecto:

Cerrar

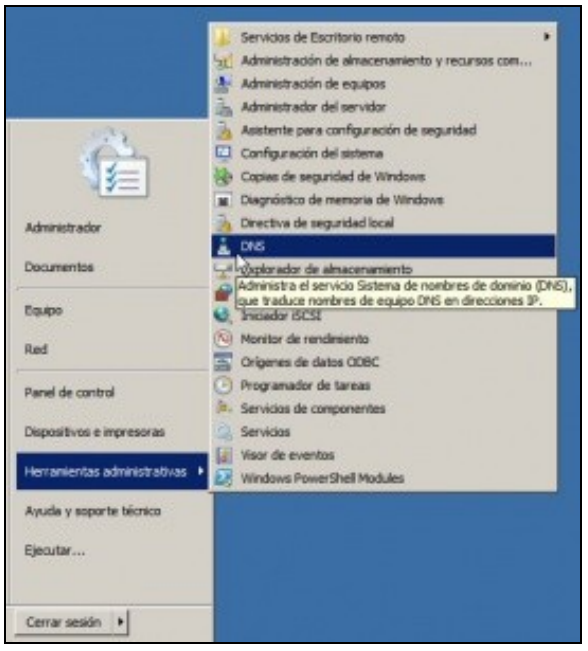

Ir ao menú 'Inicio->Ferramentas administrativas->DNS ou a Inicio->Ferramentas administrativas->Administrar o servidor, para administrar o servidor DNS.

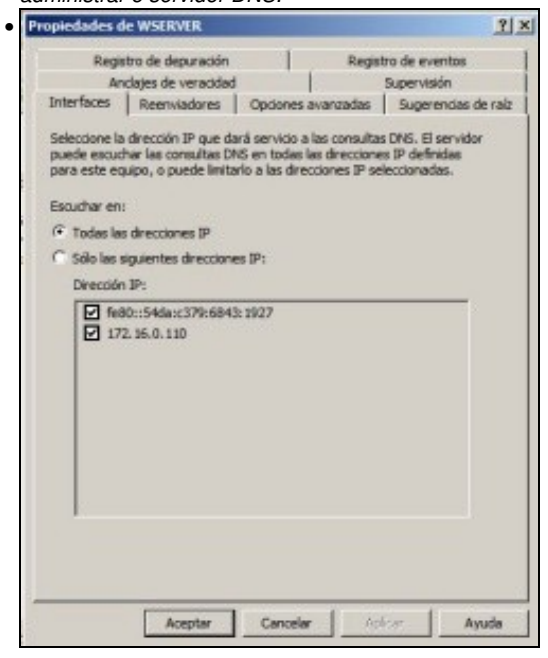

Premer co botón dereito sobre o sevidor DNS wserver. Na lapela Interfaces' poderíase indicar sobre que interfaces recibiría consultas DNS no caso de ter varios.

| Regist                                     | no de demaración                                       | 12                                   |                         |                                      | -    |
|--------------------------------------------|--------------------------------------------------------|--------------------------------------|-------------------------|--------------------------------------|------|
| An                                         | a o loc ocpanionen                                     | and the second                       | Regist                  | ro de eventos                        |      |
|                                            | dajes de veracidad                                     |                                      | 1000                    | Supervisión                          |      |
| nterfaces                                  | Reenviadores                                           | Opciones ava                         | nzadas                  | Sugerencias d                        | e ra |
| as sugerend<br>ervidor DNS<br>si no respor | as de raiz resuelver<br>local. Sólo se usan s<br>iden. | i consultas de a<br>si los reenviado | ronas que<br>res no est | no existen en el<br>tán configurados |      |
| Nombre de                                  | dominio completo (P                                    | QDN) del servi.                      | Direo                   | cián IP 🔺                            |      |
| a.root-serv                                | ers.net.                                               |                                      | [198.                   | 41.0.4]                              |      |
| b.root-serv                                | ers.net.                                               |                                      | [192.                   | 228.79.201]                          |      |
| c.root-serve                               | ers.net.                                               |                                      | [192.                   | 33.4.12]                             |      |
| d.root-serv                                | ers.net.                                               |                                      | [128.                   | 8. 10. 90]                           |      |
| e.root-serv                                | ers.net.                                               |                                      | [192.                   | 203,230.10]                          |      |
| f.root-serve                               | ers.net.                                               |                                      | [192.                   | 5.5.241]                             |      |
| g.root-serv                                | ers.net.                                               |                                      | [192.                   | 112.36.4]                            |      |
| h.root-serv                                | ers.net.                                               |                                      | [128.                   | 63.2.53]                             |      |
| I cont-serve                               | re net                                                 |                                      | [197                    | 56 149 17                            |      |
| Agregar                                    | Modificar                                              | Quitar                               | Copiar                  | desde servidor                       | 1    |

Na lapela Suxerencias Raíz pódense observar os enderezos IP dos servidores raíz, usados no proceso de recursividade.

# Configuración do cliente DNS de wserver

• Aínda que wserver sexa o servidor de DNS tamén é cliente, e haberá que configurar o cliente DNS para que pregunte ao servidor DNS que el mesmo ten instalado.

|                                                                                                    | Administrador: C:\Windows\system32\cmd.exe                                                                                               |
|----------------------------------------------------------------------------------------------------|----------------------------------------------------------------------------------------------------|
|                                                                                                    | C:\Users\Administrador>ipconfig /all                                                                                                    |
|                                                                                                    | Configuración IP de Windows                                                                                                    |
| and and a second second second second second second second second second second second second second second se | Nombre de host swserver<br>Sufijo DNS principal:<br>Tipo de nodo: hibrido<br>Enrutamiento IP habilitado: no<br>Proxy WINS habilitado: no |
|                                                                                                    | Adaptador de Ethernet Conexión de área local:                                                                                            |
| 00                                                                                                    | Sufijo DNS específico para la conexión :<br>Descripción Adaptador de escritorio Intel(R) P<br>o/1000 wr                                  |
|                                                                                                    | Dirección fisica                                                                                                    |
|                                                                                                    | Dirección IPv4                                                                                                    |
|                                                                                                    | DUID de cliente DHCPv6                                                                                                    |
|                                                                                                    | Servidores DNS                                                                                                    |
| Ι                                                                                                    | NetBIOS sobre TCP/IP habilitado                                                                                                    |

Executando ipconfig /all vese que aínda non está configurado ningún servidor DNS ao que preguntar para realizar resolucións de nomes.

| Administrador: C:\Windows\system32                                                                                                    | cmd.exe                                                                                 | ر الله                                               | ×   |
|----------------------------------------------------------------------------------------------------|-----------------------------------------------------------------------------------------|------------------------------------------------------|-----|
| C:\Users\Administrad<br>La solicitud de ping<br>. Compruebe el nombr<br>vuelva a intentarlo.                                                   | lor>ping www.goog<br>no pudo encontr<br>e y                                             | le.es<br>ar el host www.google.es                    |     |
| Exemplo de como o wserver, aír                                                                                                    | nda sendo servidor de DNS                                                               | δ, non é quen de resolver un nome de                 | dor |
| Propiedades: Protocolo de Internet v                                                                                                    | ersión 4 (TCP/IPv4)                                                                     | <b>凶</b>                                             |     |
| General                                                                                                    |                                                                                         |                                                      |     |
| Puede hacer que la configuración IP se a<br>red es compatible con esta funcionalidar<br>consultar con el administrador de red cu<br>apropiada. | asigne automáticamente si la<br>3. De lo contrario, deberá<br>ál es la configuración IP |                                                      |     |
| C Obtener una dirección IP automáti                                                                                                    | camente                                                                                 |                                                      |     |
| General Usar la siguiente dirección IP:                                                                                                    |                                                                                         |                                                      |     |
| Direction IP:                                                                                                    | 172 . 16 . 0 . 110                                                                      |                                                      |     |
| Máscara de subred:                                                                                                    | 255.255.0.0                                                                             |                                                      |     |
| Puerta de enlace predeterminada:                                                                                                    | 172 . 16 . 0 . 1                                                                        |                                                      |     |
| C Obtener la dirección del servidor D                                                                                                    | NS automáticamente                                                                      |                                                      |     |
| Usar las siguientes direcciones de                                                                                                    | servidor DNS:                                                                           |                                                      |     |
| Servidor DNS preferido:                                                                                                    | 172 . 16 . 0 . 110                                                                      |                                                      |     |
| Servidor DNS alternativo:                                                                                                    | · · · ·                                                                                 |                                                      |     |
| Validar configuración al salir                                                                                                    | Opciones avanzadas                                                                      |                                                      |     |
|                                                                                                    | Aceptar Cancelar                                                                        | Ĺ                                                    |     |
| Configurar o cliente DNS para q                                                                                                    | ue pregunte ao Servidor D                                                               | NS que el mesmo ten instalado.                       |     |
| Administrador: C:\Windows\system32\                                                                                                    | cmd.exe                                                                                 | : املد                                               | ĸ   |
| C:\Users\Administrad                                                                                                    | or∕ping www.goog                                                                        | le.es -n 1 k                                         | -   |
| Haciendo ping a www.<br>es de datos:<br>Respuesta desde 209.                                                                                   | l.google.com [20<br>85.148.147: byte:                                                   | 9.85.148.147] con 32 byt<br>s=32 tiempo=77ms TTL=126 |     |
| Estadísticas de ping<br>Paquetes: enviad                                                                                                    | para 209.85.148<br>os = 1, recibido                                                     | .147:<br>s = 1, perdidos = 0                         |     |

y vo. 77ms, Agora si que o o propio servidor DNS, como cliente, xa é quen de facer resolucións DNS. Para iso o servidor DNS usa o proceso de recursividade a través dos servidores raíz anteriores.

vuelta en milisegundos: 77ms, Media = 77ms

Tiempos aproximados de ida y Mínimo = 77ms, Máximo =

| C:\Users\Administrador>ipconfig /all<br>Configuración IP de Windows<br>Nombre de host.<br>Iipo de nodo.<br>Enrutamiento IP habilitado.<br>Proxy WINS habilitado.<br>Adaptador de Ethernet Conexión de área local:<br>Sufijo DNS específico para la conexión.<br>Descripción<br>escritorio Intel(R) PRO/1000 MT<br>Dirección física.<br>A-26<br>DHCP habilitado.<br>Configuración automática habilitada.<br>Vinculo: dirección IPv6 local.<br>1927%11(Preferido)<br>Dirección IPv4.<br>Preferido)<br>Máscara de subred.<br>Puerta de enlace predeterminada.<br>IAD DHCPv6.<br>DUID de cliente DHCPv6.<br>DUID de cliente DHCPv6.<br>DUID d   | Seleccionar Administrador: C:\Windows\system32\cmd.exe                                                                                |
|----------------------------------------------------------------------------------------------------|----------------------------------------------------------------------------------------------------|
| Configuración IP de Windows<br>Nombre de host                                                                                                    | C:\Users\Administrador>ipconfig /all                                                                                                  |
| Nombre de host                                                                                                    | Configuración IP de Windows                                                                                                    |
| Adaptador de Ethernet Conexión de área local:<br>Sufijo DNS específico para la conexión. :<br>Descripción                                                                                                    | Nombre de host sever<br>Sufijo DNS principal<br>Tipo de nodo.<br>Enrutamiento IP habilitado: no<br>Proxy WINS habilitado: no          |
| Sufijo DNS específico para la conexión. :<br>Descripción<br>escritorio Intel(R) PRO/1000 MT<br>Dirección física                                                                                                    | Adaptador de Ethernet Conexión de área local:                                                                                         |
| DHCP habilitado<br>DHCP habilitado<br>Configuración automática habilitada<br>Yínculo: dirección IPv6 local.<br>:1927%11(Preferido)<br>Dirección IPv4.<br>Preferido)<br>Máscara de subred.<br>Puerta de enlace predeterminada<br>IAID DHCPv6.<br>DUID de cliente DHCPv6.<br>DUID de cliente DHCPv6.<br>D | Sufijo DNS específico para la conexión :<br>Descripción<br>escritorio Intel(R) PRO/1000 MT<br>Dirección física : 08-00-27-AB-5        |
| Dirección IPv4                                                                                                    | DHCP habilitado<br>Configuración automática habilitada<br>Vínculo: dirección IPv6 local: fe80::54da:c379:6843<br>:1927/211(Preferido) |
| Máscara de subred                                                                                                    | Dirección IPv4                                                                                                    |
| 6-4E-89-DE-08-00-27-AB-5A-26                                                                                                    | Máscara de subred<br>Puerta de enlace predeterminada : 255.255.0.0<br>IAID DHCPv6                                                     |

### Configurar zona de busca directa: wcarpediem.local

A continuación vaise crear a zona de busca directa para o dominio wcarpediem.local, isto é, dado un nome de dominio que se nos diga a IP asociada.

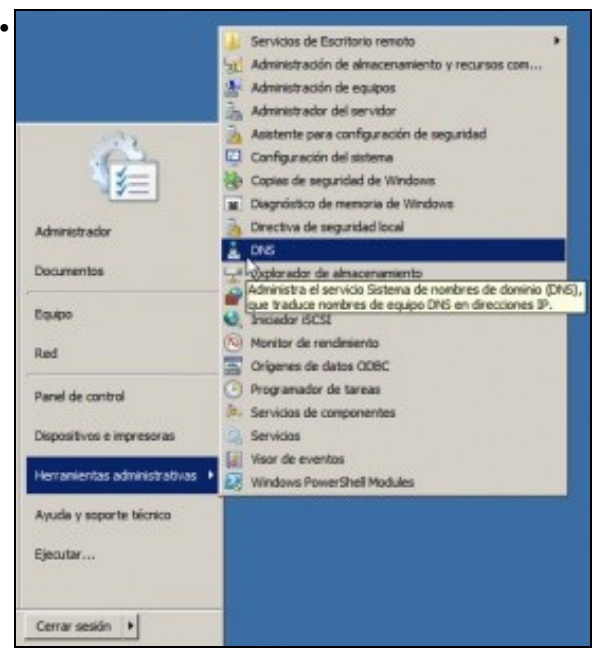

Ir ao menú 'Inicio->Ferramentas administrativas->DNS ou a Inicio->Ferramentas administrativas->Administrar o servidor, para administrar o servidor DNS.

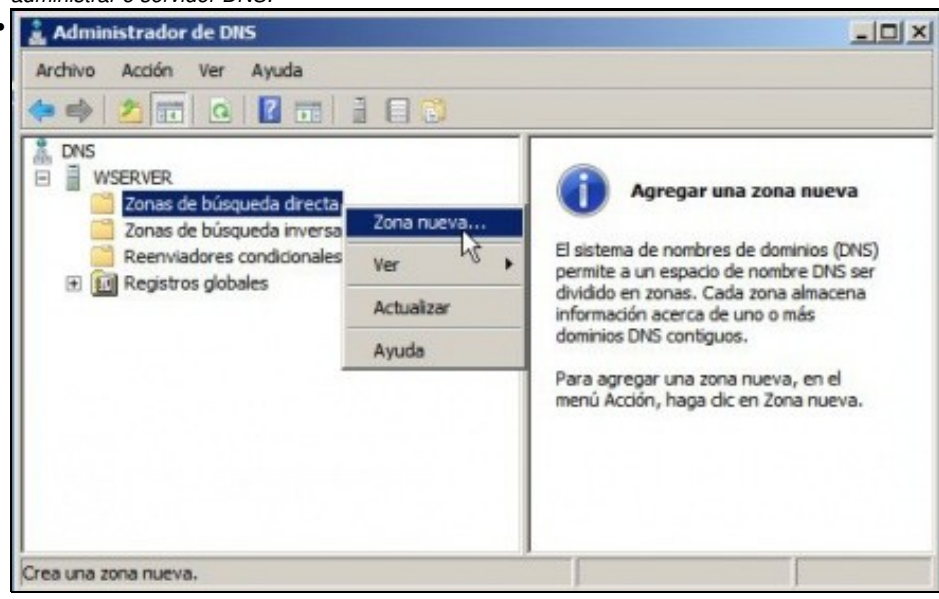

Crear unha zona nova de busca directa ...

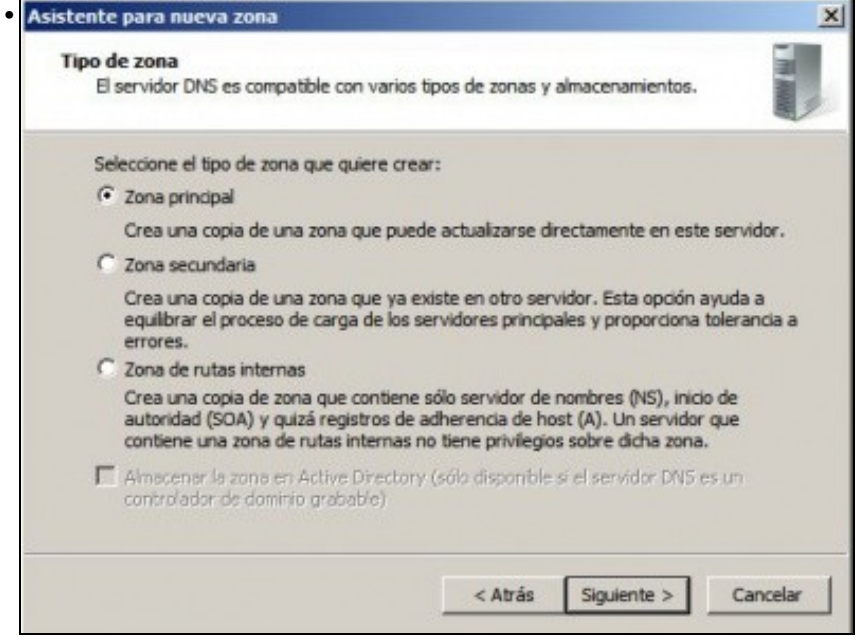

Crear unha zona principal. Unha zona secundaria sería crear un zona de backup de outra xa existente e non é caso polo momento nin se vai ver neste curso.

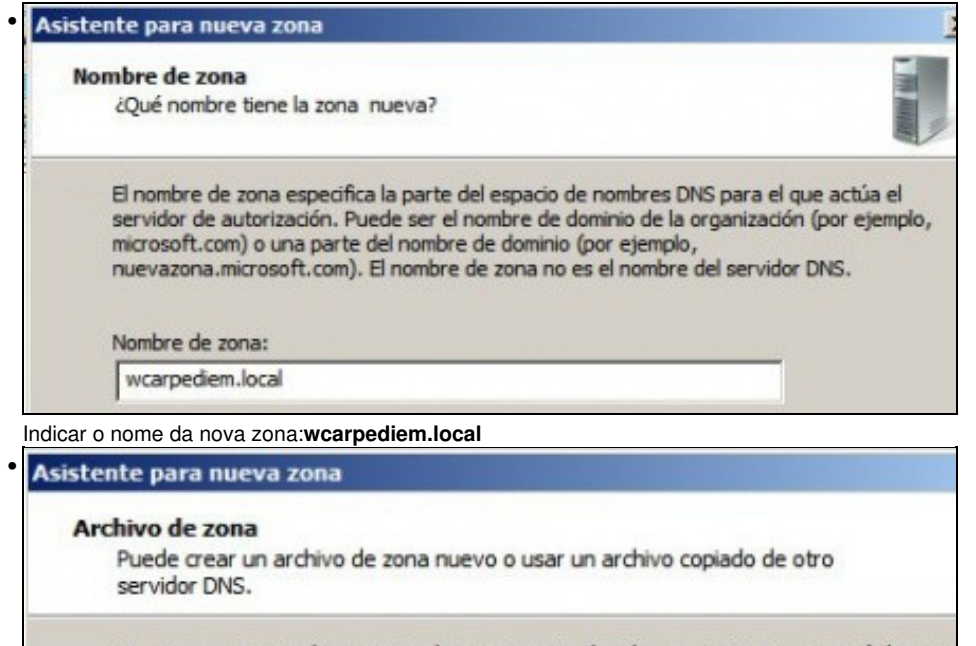

¿Desea crear un archivo nuevo de zona o usar el archivo existente que copió de otro servidor DNS?

Crear un archivo nuevo con este nombre de archivo:

wcarpediem.local.dns

C Usar este archivo:

Para usar este archivo existente, asegúrese primero de que se ha copiado en la carpeta %SystemRoot%\system32\dns en este servidor y haga luego dic en Siguiente.

Indicar o nome do ficheiro onde se vai almacenar toda a información sobre esta zona. Como indica na imaxe ese ficheiro vai estar gardado en: C:\windows\system32\dns

| Actualización dinámica                                                                                                    | 100                     |
|----------------------------------------------------------------------------------------------------|-------------------------|
| Puede especificar si esta zona DNS aceptará actualizaciones seguras, no seguras<br>o no dinámicas.                                                                                                    |                         |
| Las actualizaciones dinámicas permiten que los equipos cliente DNS se registren y a<br>dinámicamente sus registros de recursos con un servidor DNS cuando se produzcar                                                                                                    | ctualicen<br>cambios.   |
| Seleccione el tipo de actualizaciones dinámicas que desea permitir:                                                                                                    |                         |
| C Permitir sólo actualizaciones dinámicas seguras (recomendado para Active Directory Esta opción sólo está disponible para las zonas que están integradas en Active Directory.                                                                                                    | tory)                   |
| C Permitir todas las actualizaciones dinámicas (seguras y no seguras)                                                                                                    |                         |
| Se aceptan actualizaciones dinámicas de registros de recurso de todos los clien                                                                                                    | tes.                    |
| Esta opción representa un serio peligro para la seguridad porque permite<br>aceptar actualizaciones desde orígenes que no son de confianza.                                                                                                    |                         |
| No admitir actualizaciones dinámicas                                                                                                    |                         |
| N Esta zona no acenta actualizaciones dinámicas de registros de registros. Tiene o                                                                                                    | ue                      |
| V actualizar sus registros manualmente.                                                                                                    | ue                      |
| r agora non admitir actualizacións dinámicas. Isto verase cando se vexa o servidor DI<br>inalización del Asistente para                                                                                                    | ICP, nun a              |
| or agora non admitir actualizacións dinámicas. Isto verase cando se vexa o servidor DI<br>Finalización del Asistente para<br>nueva zona<br>de ha completado correctamente el Asistente para nueva<br>ona. Ha especificado la siguiente configuración:                                                                                                    | ICP, nun a              |
| Finalización del Asistente para<br>nueva zona<br>te ha completado correctamente el Asistente para nueva<br>ona. Ha especificado la siguiente configuración:<br>Nombre: wcarpediem.local                                                                                                    | ICP, nun a <sub>l</sub> |
| Tipo: Primaria estándar                                                                                                    | ICP, nun aț             |
| Tipo de búsqueda: Reenviar                                                                                                    | ICP, nun aț             |
| or agora non admitir actualizacións dinámicas. Isto verase cando se vexa o servidor Di<br>Finalización del Asistente para<br>nueva zona<br>e ha completado correctamente el Asistente para nueva<br>ona. Ha especificado la siguiente configuración:<br>Nombre: wcarpediem.local<br>Tipo: Primaria estándar ]<br>Tipo de búsqueda: Reenviar<br>Nombre de archivo: wcarpediem.local.dns | ICP, nun aț             |
| Tipo de búsqueda: Reenviar<br>Nombre de archivo: wcarpediem.local.dns                                                                                                    | łCP, nun aţ             |

Resumo da zona a crear.

# Crear zona de busca inversa para 172.16.0.0

A continuación vaise crear a zona de busca inversa para a rede 172.16.0.0, isto é, dada unha IP que se nos diga o equipo do dominio asociado.

| 🍰 Administrador de DNS                                                                                                    |                                                                 |                                                                                                    |
|----------------------------------------------------------------------------------------------------|-----------------------------------------------------------------|----------------------------------------------------------------------------------------------------|
| Archivo Acción Ver Ayuda                                                                                                    |                                                                 |                                                                                                    |
| 🗢 🔿 🙍 🖬 🙆 👘                                                                                                    |                                                                 |                                                                                                    |
| <ul> <li>DNS</li> <li>WSERVER</li> <li>Zonas de búsqueda directa</li> <li>Vcarpediem.local</li> <li>Zonas de búsqueda inversa</li> <li>Reenviadores condicionales</li> <li>Registros globales</li> </ul> | Zona nueva<br>Ver<br>Actualizar<br>Ayuda                        | Agregar una zona nueva<br>El sistema de nombres de dominios (DNS)<br>permite a un espacio de nombre DNS ser<br>dividido en zonas. Cada zona almacena<br>información acerca de uno o más<br>dominios DNS contiguos.<br>Para agregar una zona nueva, en el<br>menú Acción, haga dic en Zona nueva. |
| Crea una zona nueva.                                                                                                    |                                                                 |                                                                                                    |
| rear unha nova zona de busca inve                                                                                                    | ersa                                                            |                                                                                                    |
| Seleccione el tipo de zona que<br>Crea una copia de una zon<br>Crea una copia de una zon                                                                                                    | : quiere crear:<br>na que puede actu                            | ualizarse directamente en este servidor                                                                                                    |
| C Zona secundaria<br>Crea una copia de una zor                                                                                                    | na que ya existe e                                              | en otro servidor. Esta opción ayuda a                                                                                                    |
| equilibrar el proceso de ca<br>errores.                                                                                                    | rga de los servido                                              | res principales y proporciona tolerancia                                                                                                    |
| Crea una copia de zona qu<br>autoridad (SOA) y quizá re<br>contiene una zona de ruta                                                                                                    | ue contiene sólo s<br>egistros de adhere<br>as internas no tien | ervidor de nombres (NS), inicio de<br>encia de host (A). Un servidor que<br>le privilegios sobre dicha zona.                                                                                                    |
| Almacenar la zona en Acti<br>controlador de dominio gra                                                                                                    | ve Directory (sólo<br>abable)                                   | disponible si el servidor DNS es un                                                                                                    |
| ona principal                                                                                                    |                                                                 |                                                                                                    |
| Iombre de la zona de búsqu<br>Una zona de búsqueda inver                                                                                                    | eda inversa<br>sa traduce direcc                                | iones IP en nombres DNS.                                                                                                    |
| Elija si desea crear una zona<br>IPv6.                                                                                                    | de búsqueda inv                                                 | ersa para direcciones IPv4 o direccion                                                                                                    |
| Zona de búsqueda invers                                                                                                    | sa para IPv4                                                    |                                                                                                    |
| C Zona de búsqueda invers                                                                                                    | sa para IPv6                                                    |                                                                                                    |

Para resolucións IPs da versión 4.

| Nomb                 | re de la zona de búsqueda inversa<br>na zona de búsqueda inversa traduce direcciones IP en nombres DNS.                                                                                       |                                       |
|----------------------|----------------------------------------------------------------------------------------------------|---------------------------------------|
| Para                 | identificar la zona de búsqueda inversa, escriba el Id. de red o el nombre de zona.                                                                                                    |                                       |
| (•                   | Id. de red:                                                                                                    |                                       |
| R                    | 172 .16                                                                                                    |                                       |
|                      | El Id de red es la parte de la dirección IP que pertenece a esta zona. Escriba el Id. de<br>red en su orden normal (no en el inverso).                                                        |                                       |
|                      | Si usa un cero en el Id de red, aparecerá en el nombre de la zona. Por ejemplo, el Id<br>de red 10 crearía la zona 10.in-addr.arpa, y el Id de red 10.0 crearía la zona<br>0.10.in-addr.arpa. |                                       |
| C                    | Nombre de la zona de búsqueda inversa:                                                                                                    |                                       |
|                      | 16.172.in-addr.arpa                                                                                                    |                                       |
| Poñer o i            | identificador da rede-IP.                                                                                                    |                                       |
| Archiv               | o de zona                                                                                                    |                                       |
| Pue                  | ede crear un archivo de zona nuevo o usar un archivo copiado de otro<br>rvidor DNS.                                                                                                    |                                       |
| c                    | 16.172.in-addr.arpa.dns       Usar este archivo:                                                                                                    |                                       |
|                      | Para usar este archivo existente, asegúrese primero de que se ha copiado en la carpeta %SystemRoot%\system32\dns en este servidor y haga luego dic en Siguiente.                              |                                       |
| lgual que            | e no caso anterior, indicar o nome do ficheiro onde se vai almacenar toda a información rel                                                                                                   | acionada con esta zona. Este ficheiro |
| gárdase              | na mesma ruta que no caso anterior.                                                                                                    |                                       |
| Actual<br>Pue<br>o n | lización dinámica<br>ede especificar si esta zona DNS aceptará actualizaciones seguras, no seguras<br>no dinámicas.                                                                           |                                       |
| Las a<br>dinár       | actualizaciones dinámicas permiten que los equipos cliente DNS se registren y actualicen<br>nicamente sus registros de recursos con un servidor DNS cuando se produzcan cambios.              |                                       |
| Selec                | ccione el tipo de actualizaciones dinámicas que desea permitir:                                                                                                    |                                       |
| Ce                   | emiltir sólo actualizaciones dinámicas seguras (recomendado para Active Directory)                                                                                                    |                                       |
| E                    | ista opción sólo está disponible para las zonas que están integradas en Active                                                                                                    |                                       |

Directory.

C Permitir todas las actualizaciones dinámicas (seguras y no seguras) Se aceptan actualizaciones dinámicas de registros de recurso de todos los clientes.

Esta opción representa un serio peligro para la seguridad porque permite aceptar actualizaciones desde orígenes que no son de confianza.

- No admitir actualizaciones dinámicas

REsta zona no acepta actualizaciones dinámicas de registros de recurso. Tiene que actualizar sus registros manualmente.

Igual que antes non admitir actualizacións automáticas, xa se modificará cando se vexa DHCP.

| zona. Ha especificado la siguiente configu                                                                                                    | ración:                        |
|----------------------------------------------------------------------------------------------------|--------------------------------|
| Tipo: Primaria estándar                                                                                                    |                                |
| Tipo de búsqueda: Invertir                                                                                                    |                                |
| Nombre de archivo: 16.172.in-addr.arpa                                                                                                    | .dns                           |
| nslookup.<br>Para cerrar este asistente y crear la zona                                                                                                    | nueva, haga dic                |
| nslookup.<br>Para cerrar este asistente y crear la zona<br>en Finalizar.<br>Resumo da zona a crear.                                                                                 | nueva, h <mark>a</mark> ga dic |
| nslookup.<br>Para cerrar este asistente y crear la zona<br>en Finalizar.<br>Resumo da zona a crear.<br><b>Administrador de DNS</b><br>Archivo Acción Ver Ayuda                      | nueva, haga dic                |
| nslookup.<br>Para cerrar este asistente y crear la zona<br>en Finalizar.<br>Resumo da zona a crear.<br>Administrador de DNS<br>Archivo Acción Ver Ayuda<br>Archivo Acción Ver Ayuda | nueva, haga dic                |

Esquema das zonas creadas.

#### Creación de rexistros dentro das zonas

• Neste curso só se vai traballar cos rexistros tipo host (Coñecidos como A) e cos tipo PTR para a resolución inversa. Para afondar no coñecemento dos tipos de rexistro recoméndase: http://es.wikipedia.org/wiki/DNS#Tipos\_de\_registros\_DNS.

- 0 ×

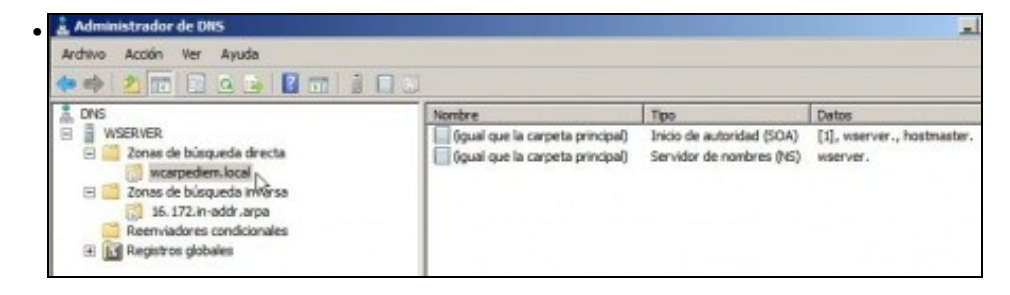

Observar que unha vez creadas as zonas hai uns rexistros creados por defecto.

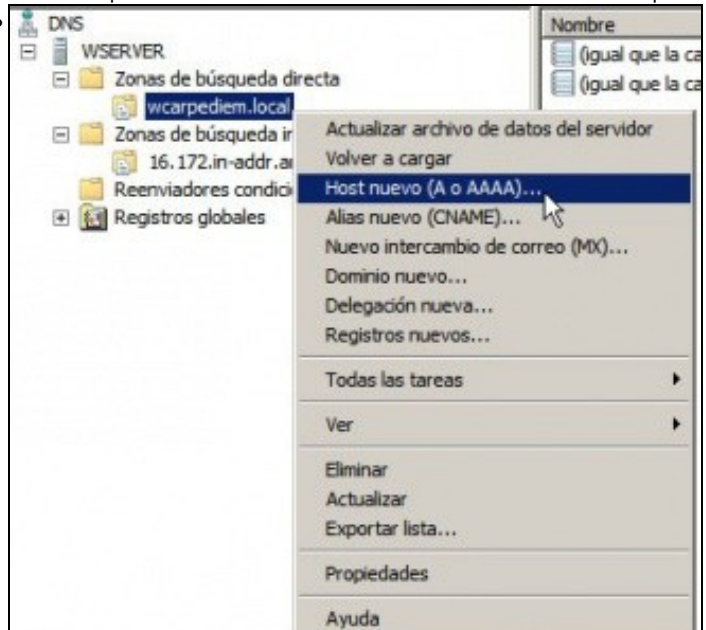

Crear un novo rexistro tipo host, na zona de busca directa.

| router Nombre de dominio completo (FQDN): router.wcarpediem.local. Dirección IP: 172.16.0.1 Crear registro del puntero (PTR) asociado             | primario):                 |                 |
|----------------------------------------------------------------------------------------------------|----------------------------|-----------------|
| Nombre de dominio completo (FQDN):<br>router.wcarpediem.local.<br>Dirección IP:<br>172.16.0.1<br>✓ Crear registro del puntero (PTR) asociado<br>& | router                     |                 |
| router.wcarpediem.local.<br>Dirección IP:<br>172.16.0.1<br>✓ Crear registro del puntero (PTR) asociado                                            | Nombre de dominio completo | (FQDN):         |
| Dirección IP:<br>172.16.0.1<br>Crear registro del puntero (PTR) asociado<br>C                                                                     | router.wcarpediem.local.   |                 |
| 172. 16.0.1<br>▼ Crear registro del puntero (PTR) asociado<br>↓                                                                                   | Dirección IP:              |                 |
| Crear registro del puntero (PTR) asociado                                                                                                    | 172 16 0 1                 |                 |
|                                                                                                    | Cross societys del sustan  | o (mm) accedado |

Imos comezar creando un host calquera, por exemplo **router** que apunte á IP do router (172.16.0.1). O nome podería ser calquera outro. O importante é que dado ese nome imos obter unha IP. Ademais pregunta se desexamos que se cree na zona inversa asociada á IP que se está indicando o rexistro que permita que dada esa IP se obteña ese nome de dominio, neste caso: router.

| , DNS                                                                                                    | Nombre                                                                            | Tipo                                                              | Datos                                                 |
|----------------------------------------------------------------------------------------------------|-----------------------------------------------------------------------------------|-------------------------------------------------------------------|-------------------------------------------------------|
| WSERVER     Zonas de búsqueda directa     Zonas de búsqueda inversa     Zonas de búsqueda inversa     Sonas de búsqueda inversa     Sonas de búsqueda inversa     Sonas de búsqueda inversa     Sonas de búsqueda inversa     Sonas de búsqueda inversa | (gual que la carpeta principal)<br>gual que la carpeta principal)<br>router<br>kg | Inicio de autoridad (SOA)<br>Servidor de nombres (NS)<br>Host (A) | [1], wserver., hostmaster<br>wserver.<br>172, 16.0, 1 |

Unha vez creado o rexistro, vese na zona de busca directa, que a partir de agora a quen pregunte por **router.wcarpediem.local** váiselle devolver a IP 172.16.0.1.

|                                                                                                    | 10 MILES                                                                                                    | -                                                                                    |                                                                        |
|----------------------------------------------------------------------------------------------------|----------------------------------------------------------------------------------------------------|--------------------------------------------------------------------------------------|------------------------------------------------------------------------|
| DNS                                                                                                    | Nombre<br>(gual que la carpeta principal)<br>(gual que la carpeta principal)                                   | Tipo<br>Inicio de autoridad (SOA)<br>Servidor de nombres (NS)                        | [2], wserver., hostmaster.<br>wserver.                                 |
| <ul> <li>(3) wcarpedem.local</li> <li>(3) Zonas de búsqueda inversa</li> <li>(3) 45: 1722 introféranza</li> <li>(3) Registros globales</li> <li>(3) Egistros globales</li> </ul>  | 172.16.0.1                                                                                                    | Puntero (PTR)                                                                        | router.wcarpediem.local.                                               |
| Pola contra, a quen pregunte por cal é                                                                                                    | o nome de dominio asc                                                                                          | ciado a <b>172.16.0.</b>                                                             | 1 váiselle devolve                                                     |
| Administrador: C:\Windows\system32\cmd.ex                                                                                                    | e                                                                                                    |                                                                                      |                                                                        |
| C:\Users\Administrador}<br>Haciendo ping a router.<br>bytes de datos:<br>Respuesta desde 172.16.<br>Respuesta desde 172.16.<br>Respuesta desde 172.16.<br>Respuesta desde 172.16. | ping router.wc<br>wcarpediem.loc<br>0.1: bytes=32<br>0.1: bytes=32<br>0.1: bytes=32<br>0.1: bytes=32           | arpediem.lo<br>al [172.16.<br>tiempo=1ms<br>tiempo=1ms<br>tiempo<1m I<br>tiempo<1m T | cal<br>0.1] con 32<br>TTL=128<br>TTL=128<br>TL=128<br>TL=128<br>TL=128 |
| Estadísticas de ping pa<br>Paquetes: enviados<br>(0% perdidos),<br>Tiempos aproximados de<br>Mínimo = Oms, Máximo<br>Comprobación dende wserver de resolu                         | ra 172.16.0.1:<br>= 4, recibidos<br>ida y vuelta e<br>o = 1ms, Media<br>ución directa                          | = 4, perdi<br>k<br>n milisegun<br>= Øms                                              | dos = 0<br>dos:                                                        |
| Comprobación dende wserver de resolu                                                                                                    |                                                                                                    |                                                                                      | tr.                                                                    |
| winning trader. C: (windows (system))2 (chinex                                                                                                    | e                                                                                                    |                                                                                      | للع                                                                    |
| C:\Users\Administrador>                                                                                                    | ping -a 172.16                                                                                                 | .0.1                                                                                 |                                                                        |
| Haciendo ping a router.<br>bytes de datos:<br>Respuesta desde 172.16.0<br>Respuesta desde 172.16.0<br>Respuesta desde 172.16.0<br>Respuesta desde 172.16.0                        | wcarpediem.loc:<br>2.1: bytes=32 f<br>2.1: bytes=32 f<br>2.1: bytes=32 f<br>0.1: bytes=32 f<br>0.1: bytes=32 f | al [172.16.<br>tiempo<1m T<br>tiempo=1ms<br>tiempo<1m T<br>tiempo=1ms                | 0.1] con 32<br>TL=128<br>TTL=128<br>TL=128<br>TL=128<br>TTL=128        |
| Estadísticas de ping par<br>Paquetes: enviados :<br>(0% perdidos),<br>Tiempos aproximados de :<br>Mínimo = Oms, Máximo                                                            | ra 172.16.0.1:<br>= 4, recibidos<br>ida y vuelta en<br>o = 1ms, Media                                          | = 4, perdia<br>n milisegun<br>= 0ms                                                  | dos = 0<br>dos:                                                        |
| Comprobación dende wserver de resolu                                                                                                    | ución inversa: <b>ping -a</b> .                                                                                |                                                                                      |                                                                        |
| Archivo Acción Ver Ayuda                                                                                                    |                                                                                                    |                                                                                      |                                                                        |
|                                                                                                    | (Marchine )                                                                                                    | -                                                                                    | Datas 1                                                                |

| A DNS                                                                       | Nombre                                                                       | Tipo                                                              | Detos                                                                                |
|-----------------------------------------------------------------------------|------------------------------------------------------------------------------|-------------------------------------------------------------------|--------------------------------------------------------------------------------------|
| WSERVER     Zonas de búsqueda directa     Warpedem local     Warpedem local | (gual que la carpeta principal)<br>(gual que la carpeta principal)<br>router | Inicio de autoridad (SOA)<br>Servidor de nombres (NS)<br>Host (A) | <ul> <li>[1], wserver., hostmaster.</li> <li>wserver.</li> <li>172.16.0.1</li> </ul> |
| 16.172.in-addr.arpa     Reenviadores condicionales                          | R                                                                            | Host (A)                                                          | 172.16.15.16                                                                         |

Pódese crear o que se desexe. Por exemplo un host chamado **ficticio** con IP que non ten ningún equipo da LAN: **172.16.16.16**. Crear tamén o rexistro de busca inversa (PTR).

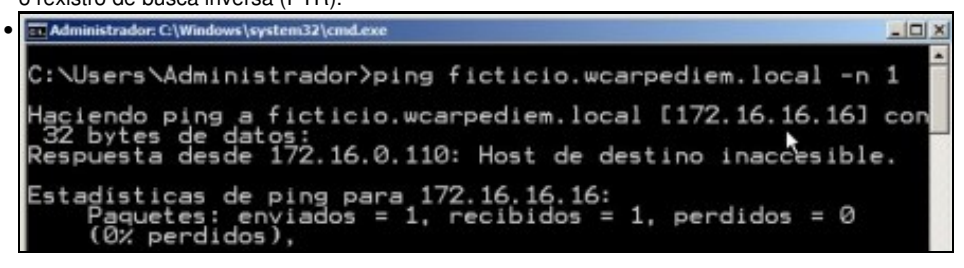

Comprobar como o servidor DNS resolve ben, pero claro logo o ping non funciona porque non hai ningún equipo con IP 172.16.16.16, pero o que importa é que o servidor DNS fixo o seu traballo.

| Seleccionar Administrador: C:\Windows\system32\cmd.exe                                                                                                    |
|----------------------------------------------------------------------------------------------------|
| C:\Users\Administrador>ping -a 172.16.16.16 -n 1                                                                                                    |
| Haciendo ping a <mark>ficticio.wcarpediem.local</mark> [172.16.16.16] co<br>32 bytes de datos:<br>Respuesta desde 172.16.0.110: Host de destino inaccesible.                                                                                                    |
| Estadísticas de ping para 172.16.16.16:<br>Paquetes: enviados = 1, recibidos = 1, perdidos = 0<br>(0% perdidos),                                                                                                    |
| O mesmo coa resolución inversa: <b>ping -a</b>                                                                                                    |
|                                                                                                    |
| Seleccionar Administrador: C:\Windows\system32\cmd.exe                                                                                                    |
| Seleccionar Administrador: C:\Windows\system32\cmd.exe<br>C:\Users\Administrador>ping wserver -4 -n 1                                                                                                    |
| <mark>⊡ Seleccionar Administrador:C\Windows\system32\cmd.exe</mark>                                                                                                    |
| <mark>™ Seleccionar Administrador:C\Windows\system32\cmd.exe                                   </mark>                                                                                                    |
| <pre>Seleccionar Administrador C\Windows\system32\cmd.exe C:\Users\Administrador&gt;ping wserver -4 -n 1 Haciendo ping a wserver [172.16.0.110] con 32 bytes de datos iRespuesta desde 172.16.0.110: bytes=32 tiempo&lt;1m TTL=128 Estadísticas de ping para 172.16.0.110: Paquetes: enviados = 1, recibidos = 1, perdidos = 0 (0% perdidos),</pre> |

Pero que pasa co propio nome do servidor: **wserver**. Se se pregunta polo nome a secas, faise a resolución correctamente, porque se está usando outro protocolo de Windows: NetBIOS sobre TECP/IP, e non TCP/IP puro e duro. O prámetro -4 indica que se faga o ping usando a versión 4 do protocolo IP.

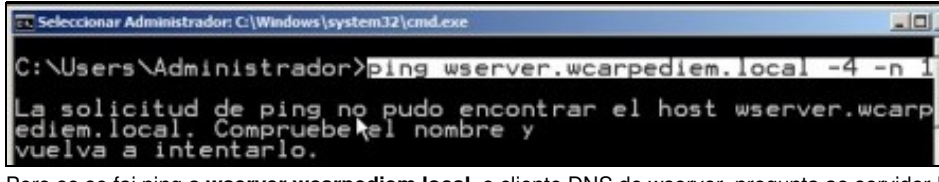

Pero se se fai ping a **wserver.wcarpediem.local**, o cliente DNS de wserver, pregunta ao servidor DNS que el mesmo ten instalado, e na zona que xestiona non ten ningún host chamado **wserver**.

| L DNS                                                                                                    | Nombre                          | Tipo                      | Datos          |
|----------------------------------------------------------------------------------------------------|---------------------------------|---------------------------|----------------|
| WSERVER     Zonas de búsqueda directa     warpediem.local     Zonas de búsqueda inversa     Ionas de búsqueda inversa     Ionas de búsqueda inversa     Reenviadores condicionales     Registros globales | (gual que la carpeta principal) | Inicio de autoridad (SOA) | [1], wserver., |
|                                                                                                    | (gual que la carpeta principal) | Servidor de nombres (NS)  | wserver.       |
|                                                                                                    | router                          | Host (A)                  | 172.16.0.1     |
|                                                                                                    | fictico                         | Host (A)                  | 172.16.16.16   |
|                                                                                                    | wserver                         | Host (A)                  | 172.16.0.110   |
|                                                                                                    | uclent                          | Host (A)                  | 172.16.0.130   |
|                                                                                                    | uclent                          | Host (A)                  | 172.16.0.140   |

Ben, pois procedamos a dar de alta na zona de busca directa (e na inversa) os rexistros asociados a wserver, wclient e uclient coas súas IPs correspondentes, segundo o escenario.

| DNS                                                                                                    | Nombre                                                                                                    | Tipo                                                                                                    | Datos                                                                                                    |
|----------------------------------------------------------------------------------------------------|----------------------------------------------------------------------------------------------------|----------------------------------------------------------------------------------------------------|----------------------------------------------------------------------------------------------------|
| WSERVER     Zonas de búsqueda directa     Warpedien.local     Zonas de búsqueda inversa     Mol 122madot anversa     Mol 122madot anversa | (gual que la carpeta principal)<br>(gual que la carpeta principal)<br>172.16.0.1<br>172.16.0.110<br>172.16.0.130 | Inicio de autoridad (SOA)<br>Servidor de nombres (NS)<br>Puntero (PTR)<br>Puntero (PTR)<br>Puntero (PTR) | [6], wserver., hostmaster<br>wserver.<br>router.wcarpediem.local.<br>wserver.wcarpediem.local.<br>wclient.wcarpediem.local. |
| Registros globales                                                                                                    | 172.16.0.140                                                                                                    | Puntero (PTR)<br>Puntero (PTR)                                                                           | udient.wcarpediem.local.<br>ficticio.wcarpediem.local.                                                                      |

Este é o resultado de crear os hosts na zona de busca directa anterior e que ao mesmo tempo creara o rexistro PTR asociado.

| Example Constraints Constraints Constraint | . [[ |
|----------------------------------------------------------------------------------------------------|------|
| C:\Users\Administrador>ping uclient.wcarpediem.local -n 1                                                                                                    |      |
| Haciendo ping a uclient.wcarpediem.local [172.16.0.140] co<br>32 bytes de datos:<br>Respuesta desde 172.16.0.110: Host de destino inaccesible.                                                                                                    | n    |
| Estadísticas de ping para 172.16.0.140:<br>Paquetes: enviados = 1, recibidos = 1, perdidos = 0<br>(0% perdidos),                                                                                                    |      |

A estas alturas **uclient** aínda está apagado e non configurado, co cal se dende **wserver** se fai un ping a **uclient.wcarpediem.local** o servidor DNS resolverá correctamente pero non se pode facer ping ao cliente porque está apagado.

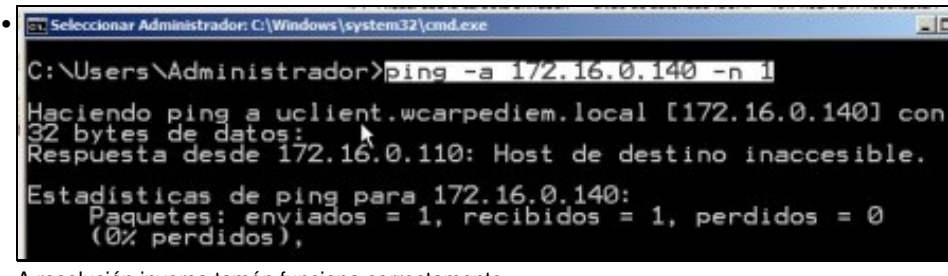

A resolución inversa tamén funciona correctamente.

#### Creación de rexistros con asociacións a IPs fóra da LAN

• Nesta ocasión vaise facer unha asociación dun nome de dominio de wcarpediem.local cunha IP dun servidor que non está na LAN. Neste caso facendo un ping a www.usc.es obtense a IP: 193.144.75.244

| uni                           |        |
|-------------------------------|--------|
| Nombre de dominio completo (F | EQDN): |
| uni.wcarpediem.local.         |        |
| Dirección IP:                 |        |
| 193.144.75.244                |        |
|                               |        |
|                               |        |

Crear un rexistro na zona de busca directa wcarpediem.local' chamado uni e coa IP: 193.144.75.244.

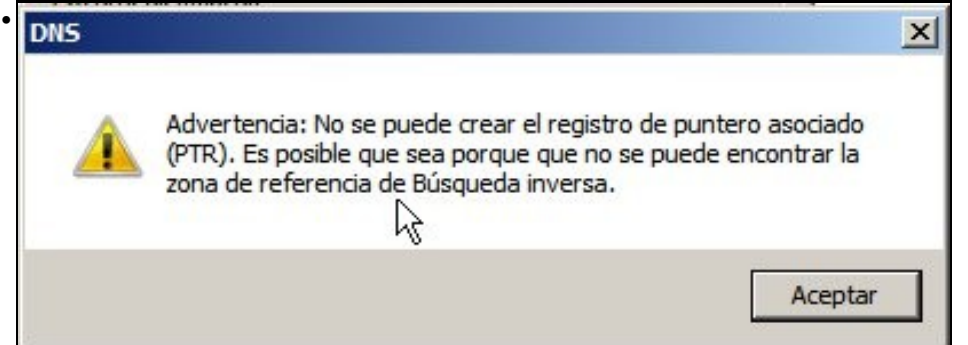

Como non hai creada ningunha zona de busca inversa para a rede IP: 102.144.75.0, por iso nos dá un aviso de que non vai poder crear o rexistro para a busca inversa (PTR).

| <ul> <li>Lons</li> </ul>                                  | Nonbre                                                                       | Tipo                                                              | Datos                                                |
|-----------------------------------------------------------|------------------------------------------------------------------------------|-------------------------------------------------------------------|------------------------------------------------------|
| WSERVER     Zonas de búsqueda directa     Worpediem.local | (gual que la carpeta principal)<br>(gual que la carpeta principal)<br>router | Inicio de autoridad (SOA)<br>Servidor de nombres (NS)<br>Host (A) | [1], wserver., hostmaster.<br>wserver.<br>172.16.0.1 |
| E Conas de búsqueda inversa                               | fictido<br>experver                                                          | Host (A)<br>Host (A)                                              | 172.16.16.16<br>172.16.0.110                         |
| Reenviadores condicional@P                                | wclient                                                                      | Host (A)                                                          | 172.16.0.130                                         |
|                                                           | l udient                                                                     | Host (A)<br>Host (A)                                              | 172.16.0.140                                         |

O rexistro creado na zona de busca directa.

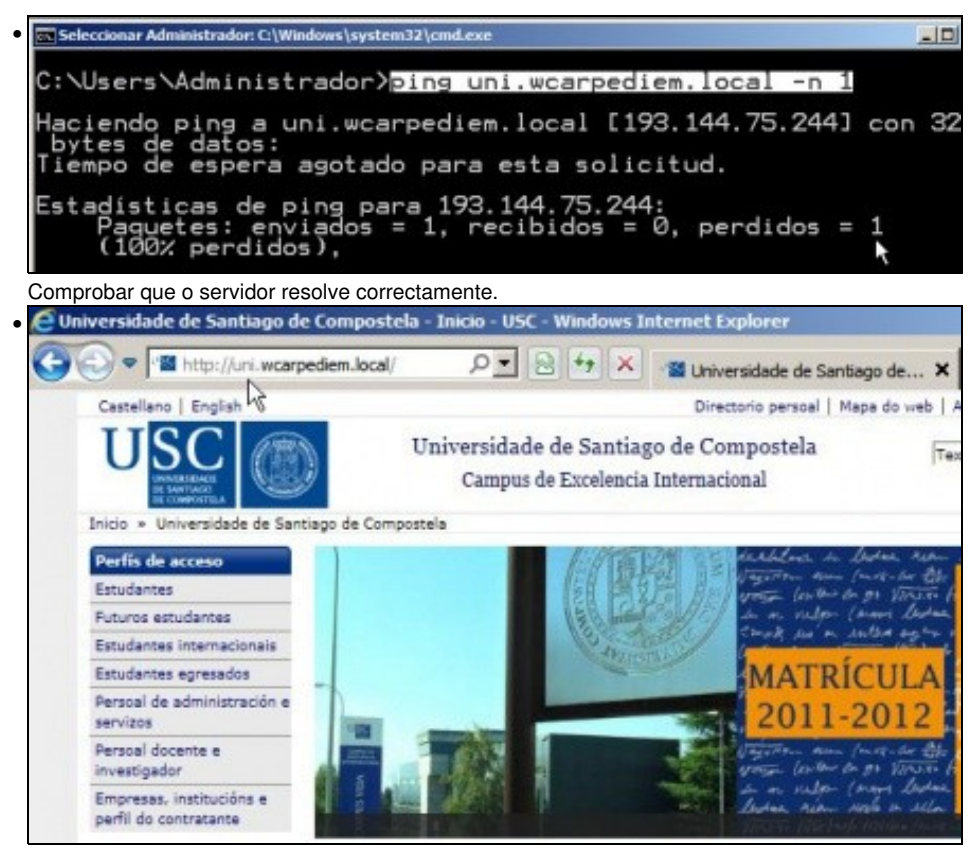

E nun navegador en wserver indicar a url: **uni.wcarpediem.local** e *voilà* aí está a páxina da Universiade. Pero ollo!!, isto é porque o servidor web da USC non está configurado para que haxa que poñerlle exactamente *www.usc.es* para que funcione.

### Para fondar máis sobre DNS en Windows

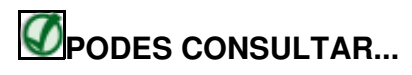

Se desexas consultar como configurar en Windows zonas DNS secundarias, alias, balanceo de carga, etc, podes consultar:

• Transparencias 14 a 40 do PDF sobre Servizos de Internet en Windows

Para afondar no mesmo é preciso ter as nocións de táboas de enrotamento que se recollen en:

• Transparencias 114 a 129 do PDF sobre modelo OSI / TCP-IP